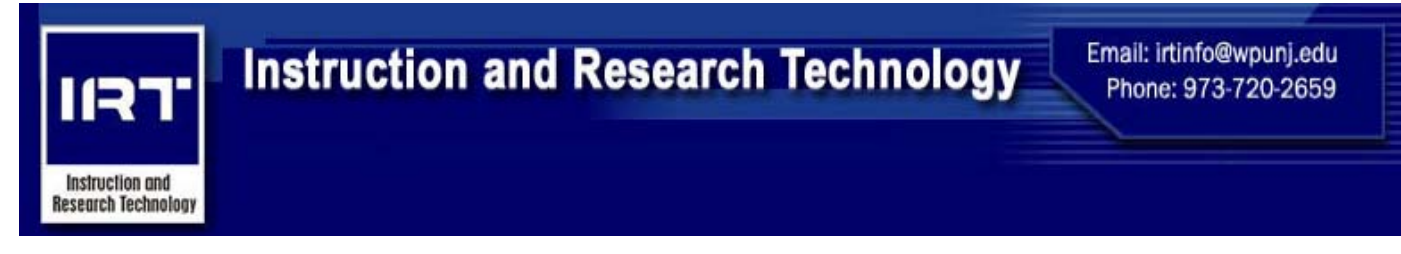

## Valley Road Classroom Equipment

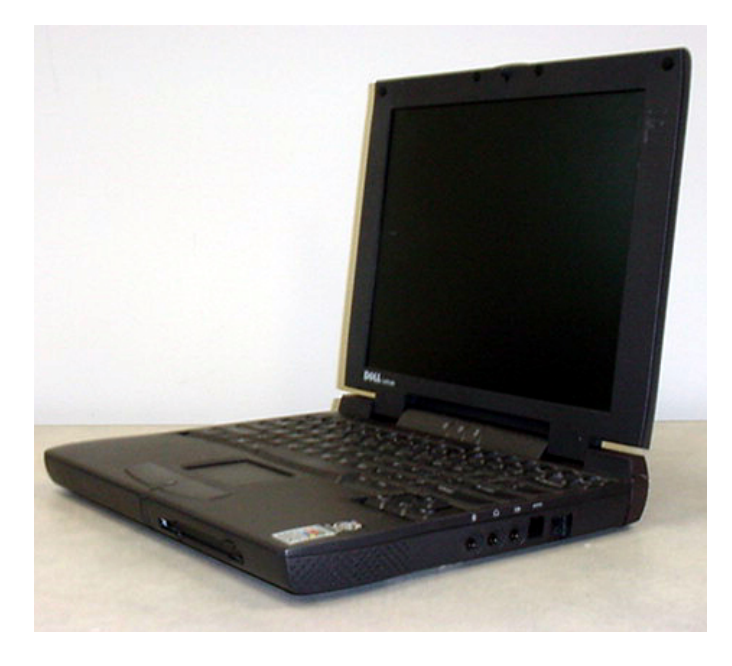

Laptop Operations (Conference Seminar Rooms)

Step 1: Make sure the projector is on and ready for projection. Make sure the projection screen is down.

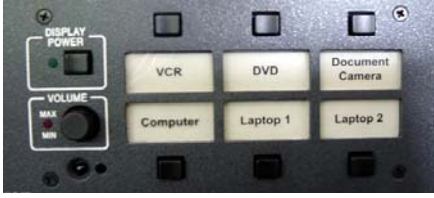

Extron Panel

Step 2: Press the button above "Computer" on the Extron Panel, located in the equipment rack.

**Step 3:** Make sure you connect your laptop to the external connection, located on the side of the credenza, by using a VGA cable. (See the note below)

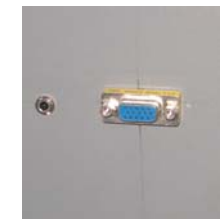

External Connection

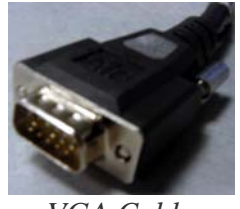

VGA Cable

**Step 4:** Operate laptop as normal.

**\* NOTE:** To connect to the campus network, you need an Ethernet card installed and configured. Please call the Help Desk @ x4357 for assistance.